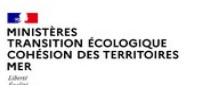

Service du NUMérique

Sous-Direction Produits Numériques Métiers

Groupe Prodtuits Biodiversité

Décembre

2020

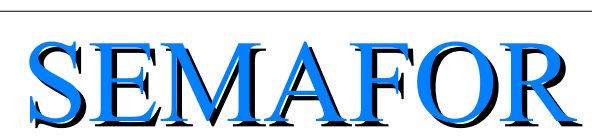

SEMAFOR

# Surveillance des Ecosystèmes Marins, de leur Fonctionnement et des Risques

## **PROFIL CONSULTANT\_EXTERNE**

MINISTÈRES TRANSITION ÉCOLOGIQUE COHÉSION DES TERRITOIRES MER Liberté Egalité Fraternité

#### **Procédure de création de compte Cerbère**

L'application Sémafor est un outil sécurisé. Les utilisateurs doivent avoir un compte Cerbère pour se connecter à l'application.

Cerbère est une procédure normalisée qui garantit la sécurité et le contrôle des accès aux données et aux programmes sur le réseau intranet i-Carré, inter-ministériel Ader et Internet.

Ce dispositif générique permet de gérer l'authentification des utilisateurs (internes ou externes) accédant à un site applicatif et les droits d'accès aux différents modules de l'application SEMAFOR.

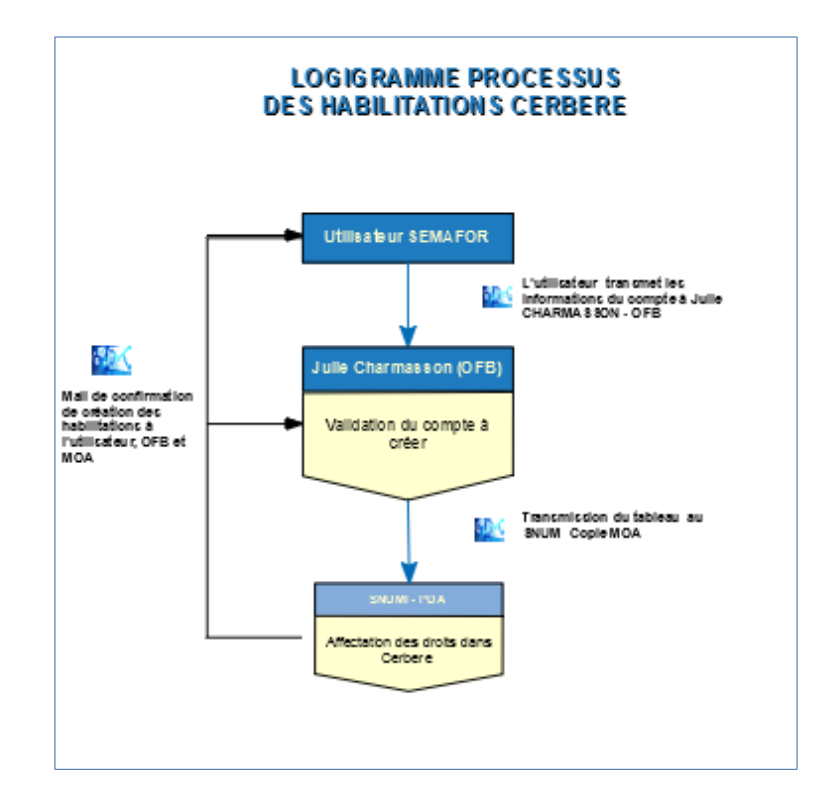

### Généralités

- Navigateur Web recommandé : Firefox
- Ne pas utiliser les flèches de votre navigateur Web

| SEMAFOR                                                                                 | × +                                                                                                    |                  |       |    |   |  |  |
|-----------------------------------------------------------------------------------------|----------------------------------------------------------------------------------------------------|------------------|-------|----|---|--|--|
|                                                                                         | Image: Image: |                  |       |    |   |  |  |
| MINISTERS<br>TRANSITION ÉCOLOGIQUE<br>COHESION DES TERRITOIRES<br>MER<br>Mere<br>Jammed |                                                                                                    |                  | SEMAF | OR |   |  |  |
| Accueil                                                                                 | Dispositif de suivi≁ Suivi≁                                                                                                    | Administration + |       |    | 0 |  |  |

Les info-bulles

Certains champs disposent d'une infobulle. En passant la souris sur le « ? » une information s'affiche.

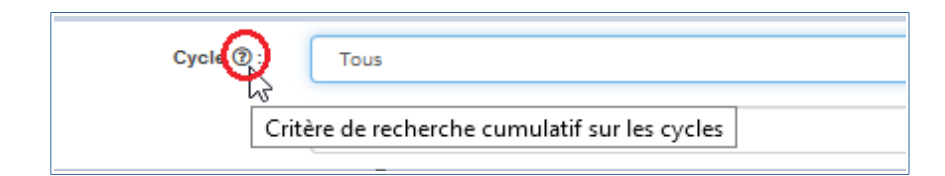

#### **Connexion à l'application Sémafor**

L'url de connexion est la suivante : https://semafor.din.developpement-durable.gouv.fr

■ La Page d'accueil

| Accueil      | Dispositif de suivi <del>-</del> | Suivi@mail de l'utilisateur connec                               | té 📀   |
|--------------|----------------------------------|------------------------------------------------------------------|--------|
| ~            | <b>Q</b> Rechercher              | ſŀm                                                              | 0      |
| Menu SEMAFOR |                                  | Vous êtes connecté en tant : XXXXXXXXXXXXXXXXXXXXXXXXXXXXXXXXXXX | х      |
|              |                                  | Critères cumulatifs de recherche des dispositifs de suivi        |        |
|              |                                  | Cycle ③: Cycle 1                                                 | ~      |
|              |                                  | Programme ③: Tous                                                | ~      |
|              |                                  | Sous-programme ③: Tous                                           | $\sim$ |
|              |                                  | Nom du dispositif () :                                           |        |
|              |                                  | Informations collectées 🕲 :                                      |        |
|              |                                  | Programme principal de rattachement ③: Tous                      | $\sim$ |
|              |                                  | Sensible à la casse ③ : □ Oui<br>Pour impression ③ : □ Oui       |        |
|              |                                  | Q Rechercher 🖉 Rétablir                                          |        |

La recherche s'effectue soit :

- par les menus déroulants des champs « Cycle » et « Programme ».
- par les champs « libres » (saisie de chaîne de caractères).

Les champs « grisés » ne sont pas accessibles.

Les critères de la recherche sont cumulatifs.

Deux boutons :

- $\Rightarrow$  Sensible à la casse.
- ⇒ Pour impression: Le résultat de la recherche s'affiche dans une nouvelle fenêtre.

#### Résultat de la recherche

| A > Rechercher dispositifs > Lister dispositifs |                                                                                                    |                                                                          |                     |                                                                         |                                                                                                |                                                                                             | 0                                     |                  |
|-------------------------------------------------|----------------------------------------------------------------------------------------------------|--------------------------------------------------------------------------|---------------------|-------------------------------------------------------------------------|------------------------------------------------------------------------------------------------|---------------------------------------------------------------------------------------------|---------------------------------------|------------------|
| Menu SEMAFOR                                    | Voici la lis                                                                                        | Voici la liste des dispositifs de suivi correspondant à votre recherche. |                     |                                                                         |                                                                                                |                                                                                             |                                       | X                |
| Accueil SEMAFOR                                 |                                                                                                    |                                                                          |                     |                                                                         |                                                                                                |                                                                                             |                                       |                  |
|                                                 | и и 1 2 3 4 5 р м - Page 1 sur 5 - Ligne 1 à 99 sur 453 - Nombre de lignes par page 99 V Changer 1. |                                                                          |                     |                                                                         |                                                                                                |                                                                                             | 1.                                    |                  |
|                                                 | id<br>↓                                                                                             | Cycle                                                                    | A<br>Programme<br>∀ | Sous-<br>programme (du<br>cycle)                                        | 🛦 Nom du dispositif 👻                                                                          | ▲ Informations<br>collectées ♥                                                              | Programme  principal de  rattachement |                  |
|                                                 | 1                                                                                                   | Cycle 1                                                                  | Bruit               | SP01 Emissions<br>continues (trafic<br>maritime)                        | Absence de suivis existants : émissions<br>continues (trafic maritime)                         | données statiques et<br>dynamiques pour des<br>navires non soumis à la<br>réglementation [] |                                       | Afficher 2.      |
|                                                 | 2                                                                                                   | Cycle 1                                                                  | Bruit               | SP04 Effet des<br>perturbations sonores<br>sur les especes<br>sensibles | Absence de suivis existants : ettets des<br>perturbations sonores sur les espèces<br>sensibles |                                                                                             |                                       | Afficher         |
|                                                 | C Modifie                                                                                           | r la recherche                                                           | 3.                  |                                                                         |                                                                                                |                                                                                             |                                       |                  |
|                                                 |                                                                                                    |                                                                          |                     |                                                                         |                                                                                                |                                                                                             |                                       | ▲ Retour au menu |

- Changer le nombre de lignes à l'affichage
  Afficher le dispositif
  Modifier la recherche
- - Affichage du dispositif

| Absence de suivis existants : émissions continues (trafic maritime)    Nom du dispositif      Dispositif    BEE    OE    Bancarisation |          |
|----------------------------------------------------------------------------------------------------|----------|
| Caractéristiques générales du dispositif Description détaillée Historique Sous-onglet                                                  |          |
| Cycles associés                                                                                                    |          |
| Caractéristiques                                                                                                    |          |
| Programmes et sous-programmes associés du cycle courant #B / C                                                                         | Sections |
| Sous-régions marines #H                                                                                                    |          |
| Lien avec les autres politiques et CMR #J-K                                                                                            |          |
|                                                                                                    |          |
| E Lister I ·                                                                                                    |          |

Toutes les informations liées au dispositif de surveillance se situent dans les onglets, sous-onglets et sections.

#### Menu « Suivi »

3 Graphiques consultables avec le profil « consultant\_externe »

| Accueil | Dispositif de suivi <del>-</del> | Suivi-                                                                                                    |
|---------|----------------------------------|----------------------------------------------------------------------------------------------------|
|         |                                  | 네 Nombre de dispositifs par programme<br>네 Nombre de dispositifs par programme principal<br>네 Nombre de dispositifs par programme et par opérationnalité<br>☷ Lister les exports |
|         |                                  |                                                                                                    |

#### Lister les exports

### Les exports 01 - 05 - 06 - 07 - 08 - 09 - 10 sont disponibles

| Export #01 : Dispositifs de surveillance (Granularité = Dispositif de surveillance) | >   |
|-------------------------------------------------------------------------------------|-----|
| Export #02 : Actional the cycle                                                     | - > |
| Export #03 : Coûts estimés des actions (budget prévisionnel)                        | >   |
| Export #04 : Cours finances des actions (budget réalisé)                            | >   |
| Export #05 : Lien entre dispositif de surveillance et volet BEE                     | >   |
| Export #06 : Lien entre dispositif de surveillance et volet OE                      | >   |
| Export #07 : Liste des dispositifs de surveillance par programme thématique         | >   |
| Export #08 : Lien entre dispositifs de surveillance et sous-régions marines         | >   |
| Export #09 : Lien entre dispositifs de surveillance et cycles DCSMM                 | >   |
| Export #10 : Lien entre dispositifs de surveillance et politiques (ou CMR)          | >   |

Les exports s'effectuent au format CSV. Utilisation de Calc ou Excel pour ouvrir les fichiers (voir fiche pratique).